## **BIOMETRICS GUIDE**

#### For the video visit this link https://youtu.be/eSiT Irlgwk

## 1. MAIN MENU

#### 2. **BIOMETRICS**

## a. Picture and Signature

In the Picture and Signature option we will find two "Browse" buttons to upload the picture and signature files. Please see Figure 1.

| Directorate General of Seafarers                                                                                                    | исн               | IE + HELP + LOGOUT I<br>User:<br>ENTRENAMIENTO1 RONNI |
|----------------------------------------------------------------------------------------------------|-------------------|-------------------------------------------------------|
| Biometrics                                                                                                    |                   |                                                       |
| elect Application Capture Ending                                                                                                    |                   |                                                       |
| RONNEL D. GUTIERREZ 100062847 INTERNATIONAL WATERS / M A ST E R / DECK DEPARTMENT Option Captured Data Picture and Signature BackOffice |                   |                                                       |
| Picture Canture                                                                                                    | Signature Canture |                                                       |
| Save.                                                                                                    | Browse            | Save                                                  |
|                                                                                                    |                   |                                                       |

Figure 1. Biometrics: Option Picture and Signature

## Note:

- The background of the photo must be white
- The ink of the signature must be black

In Figure 2 we can see an example of the Picture and Signature files.

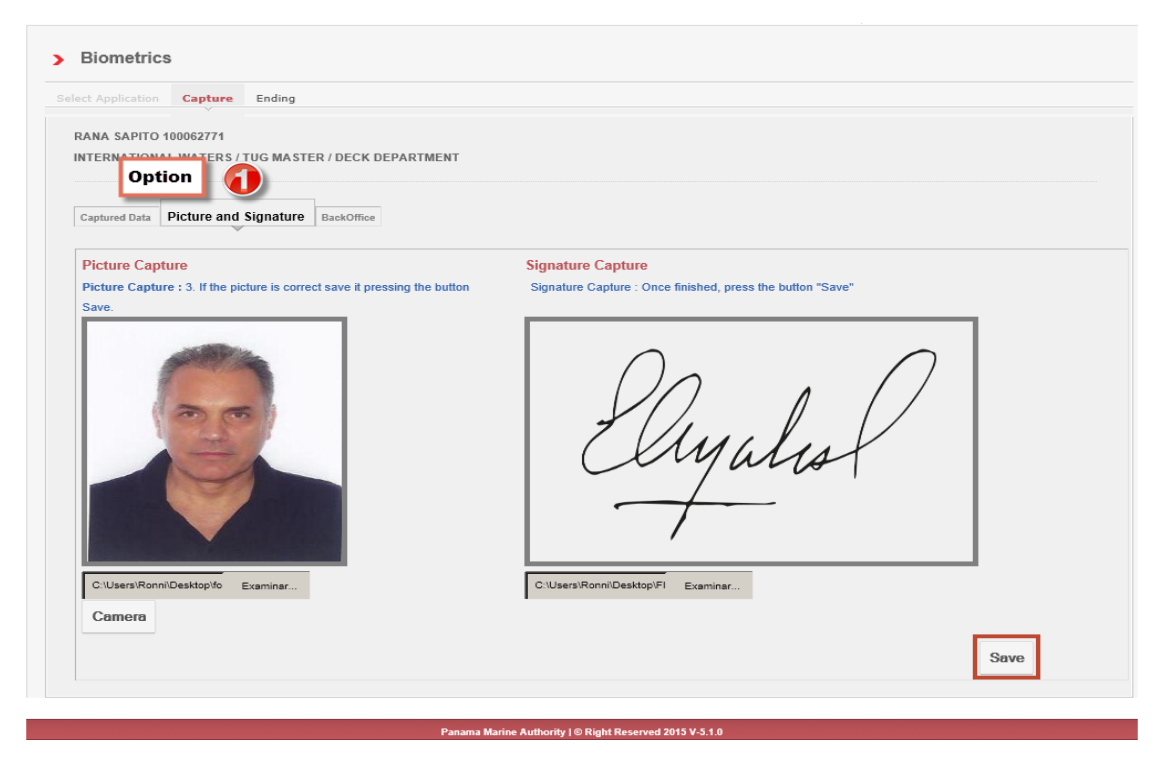

Figure 2. Biometrics: Example of picture and signature

## b. BackOffice

In the BackOffice option, we select a document or form containing the photo and the signature. We click on "Browse" to search the file. Please see Figure 3.

| ct Application Capture Ending                                                                                           |                                                                                                    |
|----------------------------------------------------------------------------------------------------|----------------------------------------------------------------------------------------------------|
| RONNEL D. GUTIERREZ 100062847  NTERNATIONAL WATE Option F C K DEPARTMENT Captured Data Picture and Signature BackOffice |                                                                                                    |
| Cut Area                                                                                                    | Picture                                                                                                    |
|                                                                                                    | General Contraction of the second second sec |
| Zoom In Zoom Out Cut Picture Cut Signature                                                                              |                                                                                                    |
| Attachment BackOffice Source Browse                                                                                     | Sa                                                                                                    |

**Figure 3. Biometrics: BackOffice** 

Once we have browsed the file containing the picture and signature, we can proceed to select the picture and then click on "Cut Picture" button. Please see Figure 4.

| TYPE                                            | OF APPLICATION - TIPO DE A           | PLICACIÓN                     |                              |           |
|-------------------------------------------------|--------------------------------------|-------------------------------|------------------------------|-----------|
|                                                 |                                      |                               |                              |           |
| APPLICA                                         | NT INFORMATION - DATOS DE            | L SOLICITANTE                 |                              |           |
| FIRST NAME - FRIVER NOUSRE MIDDLE NA            | ME - SEGUNDO NOMBRE PATERNAL SURNAME | - APELLIDO PATERINO MOTHE     | R SURNAME - APELLICO MATERNO |           |
| PASSPORT N - N' DE PASAPORTE                    | NATIONALITY - NACIO                  | NALIDAD                       |                              |           |
| COUNTRY OF BIRTH - PAIS OF NACIMENTO            |                                      | DATE OF BIR                   | TH - FECHA DE NACIMIENTO     | Signature |
| ADDRESS - DIRECCIÓN                             |                                      | DAY - CIA<br>PHONE - TELÉFONO | IONTH - MEIS YEAR - AND      | 1         |
| DELIVERY PLACE / CONSULATE - LUGAR DE ENTREGA / | CONSULADO                            |                               |                              |           |
| CAPACITY - GRADD SOLICITADO                     |                                      |                               |                              | liner     |
|                                                 |                                      |                               |                              |           |
| ENDORSE                                         | MENTS REQUESTED - ENDOS              | OS A SOLICITAR                |                              |           |
| 2                                               | 8.                                   |                               |                              |           |
| 3                                               | 10                                   |                               |                              |           |
| 4.                                              | 11,                                  |                               |                              |           |
| 5.                                              | 12.                                  |                               |                              |           |
| 6                                               | 13.                                  |                               |                              |           |
|                                                 | 14                                   |                               |                              |           |
|                                                 | CODE - COORGO                        |                               |                              |           |
| ADDRESS - DIFF COOK                             |                                      | E-MAR - COURSE DI SI          | móurn                        |           |
|                                                 |                                      |                               |                              |           |
| SIGNATURE - FIRMA                               |                                      | Crop the Ph                   | oto and then                 |           |
|                                                 | clie                                 | ck "cut the                   | picture" button              |           |
| SIGNAT                                          | URE - FIRMA                          | PHOTO -                       | FOTOGRAFÍA                   |           |
|                                                 | —                                    | 1                             |                              |           |
| Lo.                                             | 1.0                                  |                               |                              |           |
| - they                                          | -                                    |                               |                              |           |
|                                                 | _                                    |                               |                              |           |
|                                                 |                                      |                               |                              |           |
|                                                 |                                      |                               |                              |           |
|                                                 |                                      |                               |                              |           |
| Provide the second second second                |                                      |                               |                              |           |

Figure 4. Biometrics: selecting picture

Then we select the signature and click on "Cut Signature" and press "Save" button. Please see Figure 5.

Once the picture and signature are captured, we can click on "Accept" button, as shown in the Figure 6.

| TYPE                                               | F APPLICATION - TIPO DE APU           | CACIÓN                                           | as Car    |
|----------------------------------------------------|---------------------------------------|--------------------------------------------------|-----------|
|                                                    |                                       |                                                  |           |
|                                                    |                                       |                                                  |           |
| FIRST NAME - FRIVER NOMBRE MIDDLE NAME             | SEGUNDO NOMORE PATERNAL SURNAME - APE | LUDO PATERINO MOTHER SURNAME - APELLIDO MATERINO |           |
| PASSPORT M - N' DE PASAPORTE                       | NATIONALITY - NACIONALID              | AD                                               |           |
| COUNTRY OF BIRTH - PAIS DE NACIMENTO               |                                       | DATE OF BIRTH - FECHA DE NACIMIENTO              | Signature |
| ADDRESS DIRECTION                                  |                                       | DAY - DIA MONTH - MES YEAR - AND                 | 0-        |
| HUMESS - INFECTION                                 |                                       | PHONE - IELEFONO                                 | Elizatio  |
| DELIVERY PLACE / CONSULATE - LUGAR DE ENTREGA / CO | NEULADO                               |                                                  |           |
| CAPACITY - GRADO BOLICITADO                        |                                       |                                                  |           |
| ENDORSE                                            | IENTS REQUESTED - ENDOSOS             | A SOLICITAR                                      |           |
| 1,                                                 | 8.                                    |                                                  |           |
| 2                                                  | 9.                                    |                                                  |           |
| 8                                                  | 10.                                   |                                                  |           |
| 4                                                  | 11.                                   |                                                  |           |
| 5                                                  | 12                                    |                                                  |           |
| 6                                                  | 13                                    |                                                  |           |
| 1                                                  | 14.                                   |                                                  |           |
| DETAIL                                             | S OF BROKER - DATOS DEL TRA           | MITADOR                                          |           |
| NORE NUMBER                                        | CODE - CODAGO                         | PHONE - TELEFONO                                 |           |
| ADDRESS - DIRECCIÓN                                |                                       | E-MAL - CORRED FLECTRÓNICO                       |           |
| SIGNATURE - FINNA                                  |                                       | DATE - FEGRIA                                    |           |
|                                                    | Crop                                  | the signature and then                           |           |
|                                                    | click i                               | in "cut signature" button                        |           |
| SIGNATU                                            | RE - FIRMA                            | -                                                |           |
| 0-                                                 | 0                                     |                                                  |           |
| lun                                                | lul -                                 |                                                  |           |
|                                                    |                                       |                                                  |           |
|                                                    |                                       |                                                  |           |
|                                                    |                                       |                                                  |           |
|                                                    |                                       | 5                                                |           |
|                                                    |                                       |                                                  |           |
|                                                    |                                       |                                                  |           |

# Figure 5. Biometrics: Selecting signature

| Directorate General of Seafarers                                                                                                    | HOME + HELP + LOGOUT I<br>User:<br>ENTRENAMIENTO1 RONNI |
|----------------------------------------------------------------------------------------------------|---------------------------------------------------------|
| > Biometrics                                                                                                    |                                                         |
| Select Application Capture Ending                                                                                                    |                                                         |
| RONNEL D. GUTIERREZ 100062847<br>INTERNATIONAL WATERS / M A S T E R / DECK DEPARTMENT                                                                                                    |                                                         |
| Captured Data Picture and Signature BackOffice                                                                                                    |                                                         |
| Prese over the biometrics that you want to capture. When all the biometrics are in OK you can continue. We have the format of the second second seco |                                                         |
| BACK                                                                                                    | ACCEPT                                                  |

Figure 6. Pictures and signature captured